# GETTING AND INSTALLING ESRI BUSINESS ANALYST DATA

Prerequisites 1: Business Analyst extension needs to be licensed.

- Start ArcGIS Pro
- At the starting window, go to Licensing tab on the left
- Confirm that Business Analyst is licensed under Esri Extensions

|                 |                         |                |          | ArcGIS Pro   |   |
|-----------------|-------------------------|----------------|----------|--------------|---|
| $\Theta$        | Licensing               | J              |          |              |   |
| New             |                         |                |          |              |   |
| Open            | ArcGIS Pro Name         | d User License |          |              |   |
|                 | Name                    | Licensed       | Expires  |              |   |
|                 | Basic                   | No             | N/A      |              |   |
|                 | Standard                | No             | N/A      |              |   |
|                 | Advanced                | Yes            | 4/14/20  | 25           |   |
| Portals         | ArcGIS Pro Extens       | ions           |          |              |   |
| Licensing       | Name                    |                | Licensed | Expires      |   |
| Licensing       | 3D Analyst              |                | Yes      | 4/14/2025    |   |
| Options         | Aviation Airports       |                | Yes      | 4/14/2025    |   |
|                 | Aviation Charting       |                | Yes      | 4/14/2025    |   |
| Package Manager | Bathymetry              |                | Yes      | 4/14/2025    | _ |
| Add-In Manager  | Business Analyst        |                | Yes      | 4/14/2025    |   |
| Add-In Manager  | Data latera a sechility |                | M        | 4 /4 4 /2025 |   |

Clemson students, staff, and faculty can download Esri Business Analyst Data and use it instead of data stored in ArcGIS Online. This way, you can save your credits when using Business Analyst tools. See below for instructions.

#### Prerequisites 2: Approximately 148 GB of free space is available

Each 7-Zip file size is approximately 10.5 GB. Ensure 60 GB of free space is available on the drive where these files will be downloaded. You need 148 GB of free space on the drive you are using. Once you have downloaded and uncompressed the files, you can delete the 7-Zip files and install directories to free up space. For more information, please visit Esri's website <u>here</u>.

#### Prerequisites 3: 7-Zip open source program

The 7-Zip open source program is required to extract and automatically reassemble the Business Analyst data file archives. You will need to install 7-Zip to extract the necessary files from the downloads. Current 7-Zip users will want to install the latest version - ensuring a more efficient extraction process. You may download 7-Zip from the official site: <u>http://www.7-zip.org/</u>.

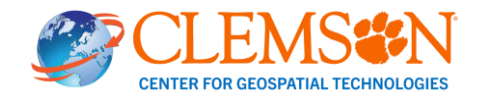

## **1. Connect to the Software Drive**

- 1.1. To get the installation software for Business Analyst Data Update, you need to be connected to the campus network.
- 1.2. Once you are connected to eduroam WiFi, open your file explorer and click on This PC in the menu on the left.
- 1.3. After clicking on This PC, click three dots and select Map network drive.

| inis PC                                                                                                    | Ŧ                                                                                                    |                       |
|----------------------------------------------------------------------------------------------------|----------------------------------------------------------------------------------------------------|-----------------------|
| < → ↑ C □                                                                                                    | > This PC >                                                                                                    | Search This PC Q      |
| 🖲 New - 🔏 😰 🛅                                                                                                    | ⑤ ⓒ ① N. Sort ~ 8= Vie                                                                                                    | ew - 🛄 Details        |
| <ul> <li>✓ Downloads</li> <li>✓ Pictures</li> <li>✓ Music</li> <li>✓ Videos</li> <li>✓ Google Drive (G:)</li> </ul> | Oevices ar<br>Devices ar<br>Os<br>Os<br>Os<br>Q<br>Connect to a r<br>Os<br>Q<br>Add a network<br>Select all<br>B<br>Select none<br>Selectione<br>Network le<br>Select all<br>B<br>Selectione<br>Selectione | drive<br>etwork drive |
| Clemson University                                                                                                  | Ø Options                                                                                                    |                       |
| inis PC 200 Network                                                                                                 |                                                                                                    |                       |
|                                                                                                    |                                                                                                    |                       |

1.4. Type \\software.clemson.edu\software at Folder. The letter chosen in the Drive dropdown menu is arbitrary. Check Reconnect as sign-in. Click Finish.

|            |                                                                                | $\times$ |
|------------|--------------------------------------------------------------------------------|----------|
| 🔶   Map    | Network Drive                                                                  |          |
| What r     | network folder would you like to map?                                          |          |
| Specify th | he drive letter for the connection and the folder that you want to connect to: |          |
| Drive:     | Z: ~                                                                           |          |
| Folder:    | \\software.clemson.edu\software                                                |          |
|            | Example: \\server\share                                                        |          |
|            | Reconnect at sign-in                                                           |          |
|            | Connect using different credentials                                            |          |
|            | Connect to a Web site that you can use to store your documents and pictures.   |          |
|            |                                                                                |          |
|            |                                                                                |          |
|            |                                                                                |          |
|            | Finish Canc                                                                    | el       |

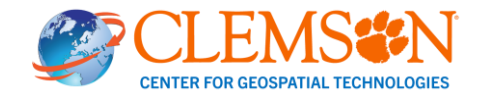

1.5. You will be prompted to enter a password. In the Enter Network Password dialogue box, enter your Clemson User ID and password. Click OK. If necessary, click Finish again.

|                                                     | X                                                                            |
|-----------------------------------------------------|------------------------------------------------------------------------------|
|                                                     | Map Network Drive                                                            |
|                                                     | Attempting to connect to \\gs05.clemson.edu\software                         |
| Windows Security                                    | want to connect to:                                                          |
| Enter Network Password                              | Carles                                                                       |
| Enter your password to connect to: gs05.clemson.edu | Folder: \\gs05.clemson.edu\software                                          |
|                                                     | Example: \\server\share                                                      |
| lisername                                           | Reconnect at logon                                                           |
|                                                     | Connect using different credentials                                          |
| ••••••                                              | Connect to a Web site that you can use to store your documents and pictures. |
| Domain: CAWIPUS                                     |                                                                              |
| Remember my credentials                             |                                                                              |
|                                                     |                                                                              |
| OK Cancel                                           | Finish Cancel                                                                |

1.6. After connecting to the network drive, it should display in This PC. It will be labeled software(\\software.clemson.edu).

## 2. Obtain the Software installer

- 2.1. Open the Software drive.
- 2.2. In the Software folder, scroll until you see a folder labeled ESRI. Open the folder.

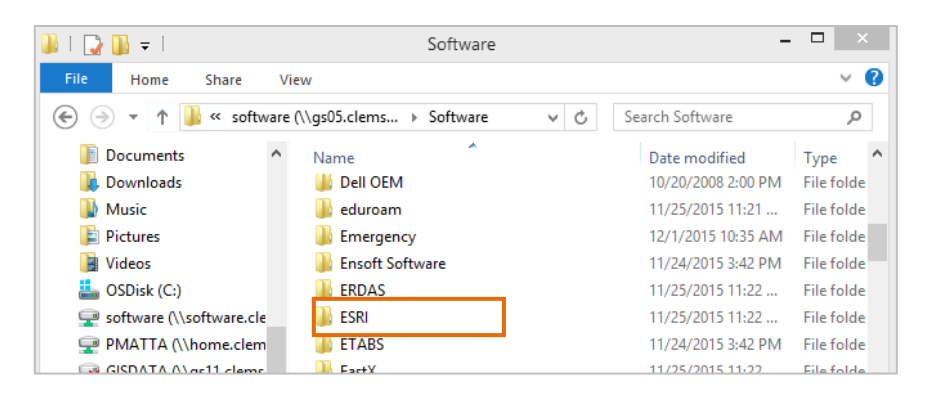

2.3. Open the Windows folder.

| 👪   💽 🚺 =        | ESRI          |     | -                 | - 🗆 🗡       |
|------------------|---------------|-----|-------------------|-------------|
| File Home Share  | View          |     |                   | ~ <b>?</b>  |
| 🔄 🌛 🔻 🕇 퉬 « Soft | ware → ESRI   | ~ ¢ | Search ESRI       | Q,          |
| Documents        | ^ Name        |     | Date modified     | Туре        |
| Downloads        | Documentation |     | 2/27/2016 3:58 PM | File folder |
| Distures         | 🌗 Linux       |     | 3/15/2016 9:42 AM | File folder |
| Videos           | 🌗 Mac OS      |     | 3/14/2016 1:40 PM | File folder |
| OSDisk (C:)      | Windows       |     | 7/6/2016 10:01 AM | File folder |

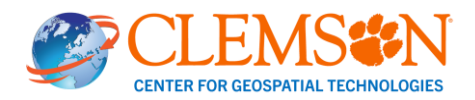

#### 2.4. Open Business\_Analyst\_Data.

| 📙   🛃 📑 =   Windows                               |                                    |                    |             | — (       | - X |
|---------------------------------------------------|------------------------------------|--------------------|-------------|-----------|-----|
| File Home Share                                   | View                               |                    |             |           | ~ 🕐 |
| $\leftarrow \rightarrow \checkmark \uparrow$ soft | ware (\\software.clemson.edu) (R:) | → ESRI → Windows ~ | ට Searc     | h Windows | Q   |
| 👆 Downloads \land                                 | Name                               | Date modified      | Туре        | Size      | ^   |
| 👌 Music                                           | ESRI_Defense_Mapping               | 1/5/2017 11:41 AM  | File folder |           |     |
| Pictures                                          | ESRI_CityEngine                    | 12/6/2016 1:11 PM  | File folder |           |     |
| 😽 Videos                                          | Drone2Map                          | 6/21/2016 1:08 PM  | File folder |           |     |
| SDick (C)                                         | Business_Analyst_Extension         | 1/5/2017 11:57 AM  | File folder |           |     |
|                                                   | Business_Analyst_Data              | 1/5/2017 12:01 PM  | File folder |           |     |
| software (\\softv                                 | ArcPad                             | 6/21/2016 12:00 PM | File folder |           |     |
| 🛫 pmatta (\\home 🗸                                | ArcGIS_Pro                         | 9/30/2016 11:24 AM | File folder |           | ~   |

2.5. Find the latest dataset (As of July 2024, the latest is BA\_2024) and right click on that folder and copy it.

| Business_Analyst_Data × +                                                                                                    |                       |                                   |             |      |  |  |  |
|----------------------------------------------------------------------------------------------------|-----------------------|-----------------------------------|-------------|------|--|--|--|
| $\leftarrow$ $\rightarrow$ $\land$ $\bigcirc$ $\square$ $\rightarrow$ This PC $\rightarrow$ software (\software.clemson.edu) (R:) $\rightarrow$ ESRI $\rightarrow$ Windows $\rightarrow$ Business_Analyst_Data $\rightarrow$ |                       |                                   |             |      |  |  |  |
| ⊕ New ~ 🔏 🗘 🗋 🖄                                                                                                    | 🖻 🗓 🔨 Sort ~          | $\equiv$ View $\cdot$             |             |      |  |  |  |
| ^                                                                                                    | Name                  | <ul> <li>Date modified</li> </ul> | Туре        | Size |  |  |  |
| ✓ ▲ Clemson University                                                                                                    | EA_2017_10_5_1        | 3/22/2018 4:23 PM                 | File folder |      |  |  |  |
| > 🛅 CCGT - Documents                                                                                                    | <b>BA_2017_10_6</b>   | 3/21/2018 4:02 PM                 | File folder |      |  |  |  |
| > Creative Cloud Files gkato@clemson.edu                                                                                                    | <b>BA_2017_10_6_1</b> | 9/7/2018 4:51 PM                  | File folder |      |  |  |  |
| This PC                                                                                                    | <b>BA_2018_10_7_1</b> | 7/18/2019 2:17 PM                 | File folder |      |  |  |  |
| > 🍟 OSDIsk (C:)                                                                                                    | 늘 BA_2019_10_7_1      | 1/16/2020 10:10 AM                | File folder |      |  |  |  |
| > 🛆 Google Drive (G:)                                                                                                    | 늘 BA_2020_10_8_1      | 8/6/2021 3:47 PM                  | File folder |      |  |  |  |
| > aroup (\\aroup.clemson.edu) (H:)                                                                                                    | 늘 BA_2021             | 1/16/2022 5:36 PM                 | File folder |      |  |  |  |
| ccat (\eth indigo rcd clemson edu) proje                                                                                                    | <b>BA_2022</b>        | 2/8/2023 3:52 PM                  | File folder |      |  |  |  |
|                                                                                                    | <b>BA_2023</b>        | 8/15/2023 4:59 PM                 | File folder |      |  |  |  |
| sonware (((sontware.clemson.edu) (kc)                                                                                                    | <b>BA_2023R2</b>      | 1/3/2024 4:01 PM                  | File folder |      |  |  |  |
| > gkato (\\home.clemson.edu) (U:)                                                                                                    | 늘 BA_2024             | 7/11/2024 2:56 PM                 | File folder |      |  |  |  |
| 18 items 1 item selected State: 3 Online                                                                                                    |                       |                                   |             |      |  |  |  |

2.6. Open a local folder of your computer where you would like to save the Business Analyst data. Right click on the white space and click Paste. The example below saves BA\_2024 in a folder in C drive.

Notes:

- Highly recommend saving data in a folder that online cloud storage, such as OneDrive and Google Drive, is not using. Online cloud storage will try to upload the downloaded files, which takes time and online storage space.
- The copy process will take some time and be based on the user's internet connection speed. The Clemson Campus network is very fast, and it would take the least amount of time.
- Once the installation is complete and working correctly, it's okay to delete these copied data (zip files) to free up the large amount of disk space it takes up.

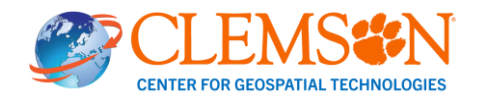

|          | Business_A    | Analyst_D  | ata | × | +          |      |                       |                     |                |
|----------|---------------|------------|-----|---|------------|------|-----------------------|---------------------|----------------|
| <        | $\rightarrow$ | $\uparrow$ | C   | Q | › ···      | OSDI | sk (C:) > ArcGIS > Ar | cGISPro > Business_ | Analyst_Data > |
| ÷        | New ~         | χ          | 0   | Ō | <b>[</b> ] | Ċ    | 🗓 🛝 Sort - 🔳          | View ~ •••          |                |
| Na       | ame           |            | Ý   |   |            |      | Date modified         | Туре                | Size           |
| <b>E</b> | 3A_2024       |            |     |   |            |      | 7/12/2024 9:31 AM     | File folder         |                |
|          |               |            |     |   |            |      |                       |                     |                |
|          |               |            |     |   |            |      |                       |                     |                |

2.7. Open the folder by double clicking on it and you will find ESRI\_BA\_202x\_US\_Data\_Update.7z.001.

| BA_2024                                           | × +                  |                       |                           |               |         |
|---------------------------------------------------|----------------------|-----------------------|---------------------------|---------------|---------|
| $\leftarrow  \rightarrow  \downarrow  \texttt{C}$ | □ → … e              | Business_Analyst_Data | a > BA_2024 >             | Se            | arch BA |
| 🕀 New 🗸 🛛 🚺                                       | (i 4)                | ể ₪ ↑↓ s              | ort ~ 🔳 View ~ •          |               |         |
| Name                                              |                      | Date modified         | Туре                      | Size          |         |
| 늘 License_File                                    |                      | 7/11/2024 2:57 PM     | File folder               |               |         |
| 📓 ESRI_BA_2024_US_Data_Upd                        | ate.7z.001           | 7/10/2024 12:06 PM    | WinRAR archive            | 10,485,760 KB |         |
| ESRI_BA_2024_US_Data_Upd                          | ate.7z.002           | 7/10/2024 12:07 PM    | 002 File                  | 10,485,760 KB |         |
| ESRI_BA_2024_US_Data_Upd                          | ate.7z.003           | 7/10/2024 12:07 PM    | 003 File                  | 10,485,760 KB |         |
| ESRI_BA_2024_US_Data_Upd                          | ate.7z.004           | 7/10/2024 12:06 PM    | 004 File                  | 10,485,760 KB |         |
| ESRI_BA_2024_US_Data_Upd                          | ate.7z.005           | 7/10/2024 12:04 PM    | 005 File                  | 10,485,760 KB |         |
| ESRI_BA_2024_US_Data_Upd                          | ate.7z.006           | 7/10/2024 12:05 PM    | 006 File                  | 9,167,631 KB  |         |
| 🔤 ESRI_BA_2024_US_Semantic                        | _Search_Resources.7z | 7/10/2024 12:35 PM    | Compressed Archive Folder | 206,978 KB    |         |
|                                                   |                      |                       |                           |               |         |

2.8. Right click on ESRI\_BA\_202x\_US\_Data\_Update.7z.001, select Show more options, 7-Zip and Extract Here to extract data.

| <b>BA_2024</b>                      | +           |                                 |               |                |                   |            |
|-------------------------------------|-------------|---------------------------------|---------------|----------------|-------------------|------------|
| ← → ↑ C 🖵                           | > ···       | ArcGIS > ArcGISPro > E          | Business_Anal | lyst_Data >    | BA_2024 >         | Search I   |
| ⊕ New - 🔏 🗘 🗋                       | ()          | 🖻 🗊 🏷 Sort ~                    | ≡ View ~      |                |                   |            |
| Name                                |             | Date modified                   | Туре          |                | Size              |            |
| 늘 License_File                      |             | 7/12/2024 9:35 AM               | File folder   | r              |                   |            |
| ESRI_BA_2024_US_Data_Update.7z.00   | 1           | 7/10/2024 12:06 PM              | WinRAR a      | archive        | 10,485,760 KB     |            |
| ESRI_BA_2024_US_Data_Update.7z.00   | 2           | <b>Open</b><br>Move to OneDrive |               |                | 10,485,760 KB     |            |
| ESRI_BA_2024_US_Data_Update.7z.00   | 3           | Edit with Notepad++             |               |                | 10,485,760 KB     |            |
| ESRI_BA_2024_US_Data_Update.7z.00   | 4           | Add to Favorites                |               |                | 10 //85 760 KR    |            |
|                                     |             | 7-Zip                           | >             | Open archive   |                   |            |
| ESKI_BA_2024_05_Data_0pdate./2.00   | 5           | Scan with Microsoft Defender    |               | Open archive   |                   |            |
| ESRI_BA_2024_US_Data_Update.7z.00   | 6           | Open with                       |               | Extract files  | _                 |            |
| 🔤 ESRI BA 2024 US Semantic Search I | Resources.7 | Copy as path                    |               | Extract Here   |                   |            |
|                                     |             | 🖻 Share                         |               | Extract to "ES | RI_BA_2024_US_Dat | a_Update\" |
|                                     |             | Restore previous versions       |               | Test archive   |                   |            |

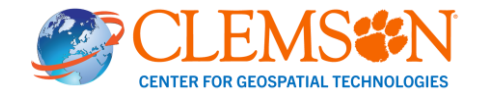

| 2.9. After extraction completed, you w | II see ESRI_BA | _202x_US_Da | ata_Update folder. |
|----------------------------------------|----------------|-------------|--------------------|
|----------------------------------------|----------------|-------------|--------------------|

| ■ BA_2024 ×                              | +                          |                         |               |
|------------------------------------------|----------------------------|-------------------------|---------------|
| ← → ↑ C 🖵 >                              | ···· ArcGIS > ArcGISPro >  | Business_Analyst_Data > | BA_2024 >     |
| ⊕ New ~ 🔏 🗘 🗋 (                          | ▲)                         | $\equiv$ View $\cdot$   |               |
| Name                                     | Date modified              | Туре                    | Size          |
| ESRI_BA_2024_US_Data_Update              | 6/21/2024 7:01 PM          | File folder             |               |
| 늘 License_File                           | 7/12/2024 9:35 AM          | File folder             |               |
| ESRI_BA_2024_US_Data_Update.7z.001       | 7/10/2024 12:06 PM         | WinRAR archive          | 10,485,760 KB |
| ESRI_BA_2024_US_Data_Update.7z.002       | 7/10/2024 12:07 PM         | 002 File                | 10,485,760 KB |
| ESRI_BA_2024_US_Data_Update.7z.003       | 7/10/2024 12:07 PM         | 003 File                | 10,485,760 KB |
| ESRI_BA_2024_US_Data_Update.7z.004       | 7/10/2024 12:06 PM         | 004 File                | 10,485,760 KB |
| ESRI_BA_2024_US_Data_Update.7z.005       | 7/10/2024 12:04 PM         | 005 File                | 10,485,760 KB |
| ESRI_BA_2024_US_Data_Update.7z.006       | 7/10/2024 12:05 PM         | 006 File                | 9,167,631 KB  |
| 🔤 ESRI_BA_2024_US_Semantic_Search_Resour | rces.7z 7/10/2024 12:35 PM | Compressed Archive Fo   | 206,978 KB    |
| 9 items 1 item selected                  |                            |                         |               |

2.10. If the optional semantic search file was downloaded, right-click ESRI\_BA\_202x\_US\_Semantic\_Search\_Resources.7z and click 7-Zip > Extract Here.

## **3. Install Business Analyst US Data Update**

3.1. Open ESRI\_BA\_202x\_US\_Data\_Update folder and you will find an installer, setup.exe. Double click on it to start installation.

| ESRI_BA_2024_US_Data_Updat × +    |                   |                           |                   |  |  |  |  |  |
|-----------------------------------|-------------------|---------------------------|-------------------|--|--|--|--|--|
| ← → ↓ C (                         | ⊒ > … ва_а        | 2024 > ESRI_BA_2024       | LUS_Data_Update > |  |  |  |  |  |
| 🕀 New - 🔏 🖸                       | ù () (2           | ÎIJ ↑↓ Sort ~             | Wiew ~            |  |  |  |  |  |
| Name                              | Date modified     | Туре                      | Size              |  |  |  |  |  |
| 🚞 Configuration                   | 5/31/2024 1:30 PM | File folder               |                   |  |  |  |  |  |
| 📁 Data                            | 5/31/2024 6:08 PM | File folder               |                   |  |  |  |  |  |
| Documentation                     | 6/5/2024 6:35 PM  | File folder               |                   |  |  |  |  |  |
| Information Products              | 5/31/2024 6:08 PM | File folder               |                   |  |  |  |  |  |
| 🗋 0x0409.ini                      | 3/23/2010 7:44 PM | INI File                  | 22 KB             |  |  |  |  |  |
| dataset_description.xml           | 5/7/2024 5:40 PM  | xmlfile                   | 5 KB              |  |  |  |  |  |
| Datasets.cab                      | 6/16/2024 9:07 PM | Cabinet File              | 25,797 KB         |  |  |  |  |  |
| 🔄 setup.exe                       | 6/16/2024 9:07 PM | Application               | 1,204 KB          |  |  |  |  |  |
| Setup.ini                         | 6/16/2024 9:07 PM | INI File                  | 5 KB              |  |  |  |  |  |
| 🔁 setup.msi                       | 6/16/2024 9:07 PM | Windows Installer Package | 1,755 KB          |  |  |  |  |  |
| 🛃 us-2024-dataset-setup-guide.pdf | 6/21/2024 6:58 PM | Adobe Acrobat Document    | 319 KB            |  |  |  |  |  |
| 11 items 1 item selected 1.17 MB  |                   |                           |                   |  |  |  |  |  |

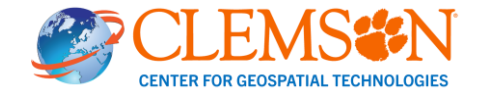

## **3.2.** Click Next. Select I accept the terms in the license agreement and click Next (Screen shots below are those of 2024).

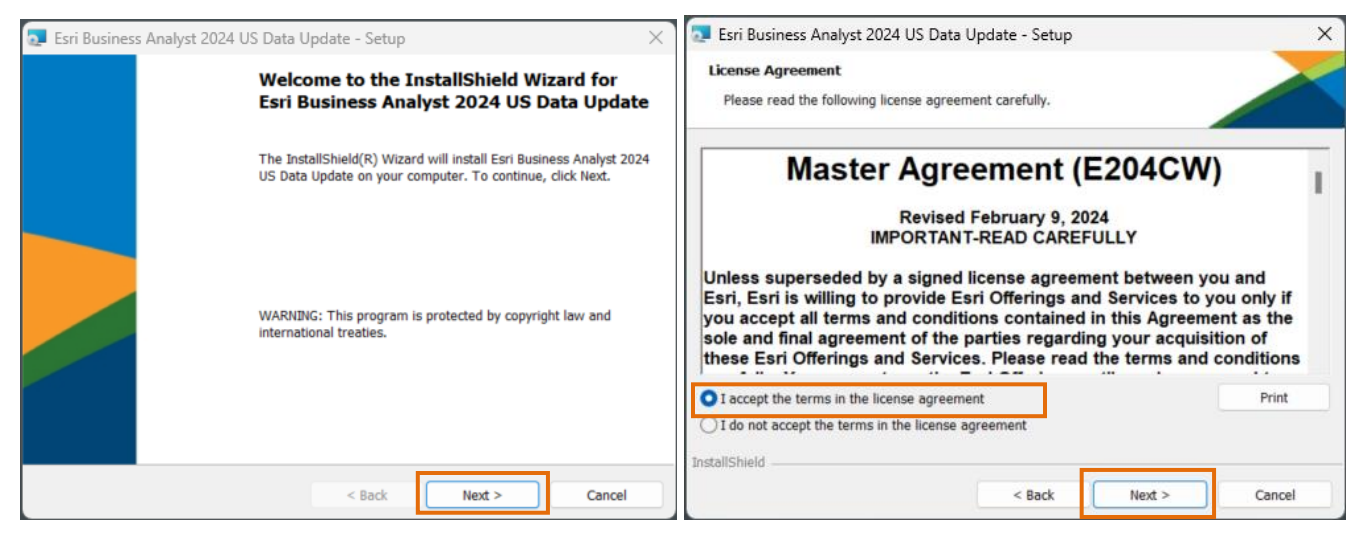

#### 3.3. Select Typical and click Next. Click Install.

| 💽 Esri Business Analyst 2024 US Data Update - Setup 🛛 🗙 🗙                                                                                                    | 코 Esri Business Analyst 2024 US Data Update - Setup 🛛 🗙 🗙                                                                                                    |
|----------------------------------------------------------------------------------------------------|----------------------------------------------------------------------------------------------------|
| Setup Type<br>Choose the setup type that best suits your needs.                                                                                                    | Ready to Install the Program The wizard is ready to begin installation.                                                                                        |
| Please select a setup type.         • Typical         • All required datasets will be installed with Business Analyst. This will oad all required Business Analyst data components to your local hard drive (e.g. C:\ArcGIS\Business Analyst\US_2024). This will require approximately 88 GB of disk space.         • Custom       Use this option to select which Business Analyst data components you want installed and where they will be installed. Recommended for users with limited disk space on the system hard drive. | Click Install to begin the installation.<br>If you want to review or change any of your installation settings, click Back. Click Cancel to exit<br>the wizard. |
| InstallShield Sack Next > Cancel                                                                                                    | InstallShield Sack Install Cancel                                                                                                    |

3.4. After installation process is completed, click Finish to close the wizard.

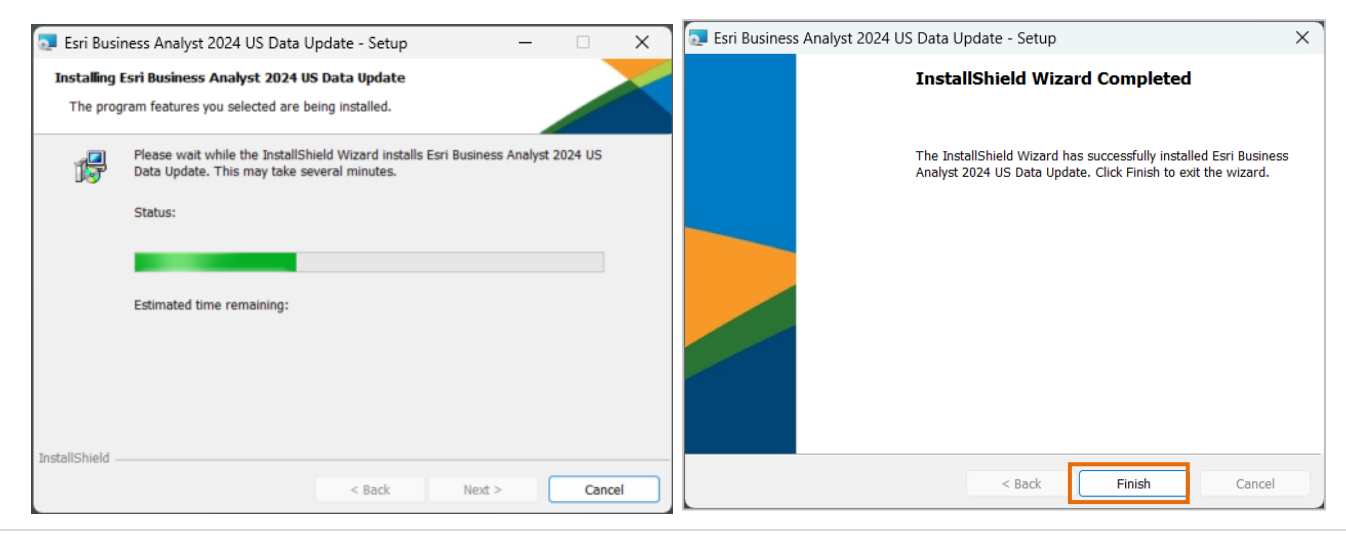

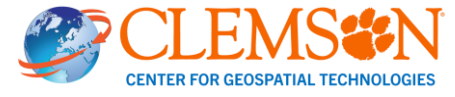

## 4. Activate License

4.1. Start ArcGIS Pro and Click Settings. Navigate to Licensing tab and click Manage your data licensing. At Manage Data Licneses window, click Add.

|                                              | New               | Licensi                                                                                               | ng                                      |                           |                                               |
|----------------------------------------------|-------------------|----------------------------------------------------------------------------------------------------|-----------------------------------------|---------------------------|-----------------------------------------------|
|                                              | Open              | ArcGIS Pro Named User License                                                                         |                                         |                           |                                               |
|                                              | Save<br>Save As   | Name<br>Basic<br>Standard                                                                             | Licensed<br>No<br>No                    | Expires<br>N/A<br>N/A     |                                               |
| Arc <b>GIS</b> ° Pro                         | Portals           | Advanced<br>Esri Extensi                                                                              | ions                                    | 4/14/2023                 |                                               |
| Open                                         | Options<br>Python | Name<br>3D Analyst<br>Aviation Airports                                                               |                                         | Licensed<br>Yes<br>Yes    |                                               |
| Recent Projects                              | E Add-In Manager  | Aviation Charting<br>Bathymetry                                                                       |                                         | Yes<br>Yes                |                                               |
| MyProject<br>D\ArcGIS\MyProject\MyProject.ap | Help<br>About     | Business Analyst<br>Data Interoperabilit<br>Data Reviewer<br>Defense Mapping<br>Geostatistical Analys | у<br>et                                 | Yes<br>Yes<br>Yes<br>Ves  |                                               |
|                                              | Exit              | Settings                                                                                              |                                         |                           | Manage Data Licenses                          |
|                                              |                   | ☐ Authorize Arc<br>☑ Show license                                                                     | GIS Pro to work<br>expiration warni     | offline 🕕<br>ng messages. | Current Data License Add Remove Export        |
|                                              |                   | Licensing Porta                                                                                       | al<br>rcgis.com/                        |                           | License Name Provider Created Expiration Date |
|                                              |                   | Workstation Al                                                                                        | lias 0                                  |                           |                                               |
| Open another project                         |                   | <ul> <li>Configure yo</li> <li>Manage you</li> <li>Learn more about lice</li> </ul>                   | ur licensing option<br>r data licensing | s                         | ОК                                            |

4.2. License file (extension of .sdlic) can be found License\_File folder in BA\_202x folder. Locate it and click Open.

| Select a license file to authorize ArcGIS Pro                                                              |                      |                                |        |   |
|----------------------------------------------------------------------------------------------------|----------------------|--------------------------------|--------|---|
| $\leftarrow$ $\rightarrow$ $\checkmark$ $\uparrow$ $\blacksquare$ $\ll$ BA_2024 $\rightarrow$ License_File | ~ C                  | Search License_File            |        | 0 |
| Organize • New folder                                                                                      |                      | 8=                             | •      | • |
| 439-BA-USA-2024-NAT-MPI.sdlic<br>Type: SDLIC File                                                          | Date mo<br>Size: 27. | odified: 7/11/2024 2:5<br>7 MB | 7 PM   |   |
|                                                                                                    |                      |                                |        |   |
|                                                                                                    |                      |                                |        |   |
|                                                                                                    |                      |                                |        |   |
| File name: 439-BA-USA-2024-NAT-MPI.sdlic                                                                   | ~                    | (*.sdlic)                      |        |   |
|                                                                                                    |                      | Open                           | Cancel |   |

4.3. Confirm that Business Analyst data licenses are added as follows. Click OK.

| rrent Data License        |          | Add        | Remove          | xport |
|---------------------------|----------|------------|-----------------|-------|
| icense Name               | Provider | Created    | Expiration Date |       |
| SA_ESRI_2024_CEX1         | esri     | 2024-06-09 | Doesn't Expire  |       |
| SA_ESRI_2024_DHC          | esri     | 2024-06-09 | Doesn't Expire  |       |
| SA_ESRI_2024_ACS          | esri     | 2024-06-09 | Doesn't Expire  |       |
| SA_ESRI_2024_ASR          | esri     | 2024-05-09 | Doesn't Expire  |       |
| SA_ESRI_2024_BSUM         | esni     | 2024-06-09 | Doesn't Expire  |       |
| SA_ESRI_2024_MPI2         | esri     | 2024-06-09 | Doesn't Expire  |       |
| SA_ESRI_2024_MPI1         | esri     | 2024-05-09 | Doesn't Expire  |       |
| SA_ESRI_2024_BASE         | esni     | 2024-06-09 | Doesn't Expire  |       |
| SA_ESRI_2024_RATES        | esri     | 2024-06-09 | Doesn't Expire  |       |
| SA_ESRI_2024_BLOCKS       | esri     | 2024-06-09 | Doesn't Expire  |       |
| SA_ESRI_2024_DATA_AXLE    | esri     | 2024-05-09 | Doesn't Expire  |       |
| SA_ESRI_2024_CEX2         | esni     | 2024-06-09 | Doesn't Expire  |       |
| SA_ESRI_2024_RETAILDEMAND | esri     | 2024-05-09 | Doesn't Expire  |       |
| SA_ESRI_2024_MRI_GROUPS   | esri     | 2024-05-09 | Doesn't Expire  |       |
|                           |          |            |                 |       |

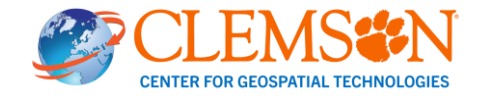

4.4. Confirm that Business Analyst now uses the installed local data. Open a project in ArcGIS Pro, navigate to Analysis tab and select Business Analysis. If you see " USA\_ESRI\_2024", you are all set.

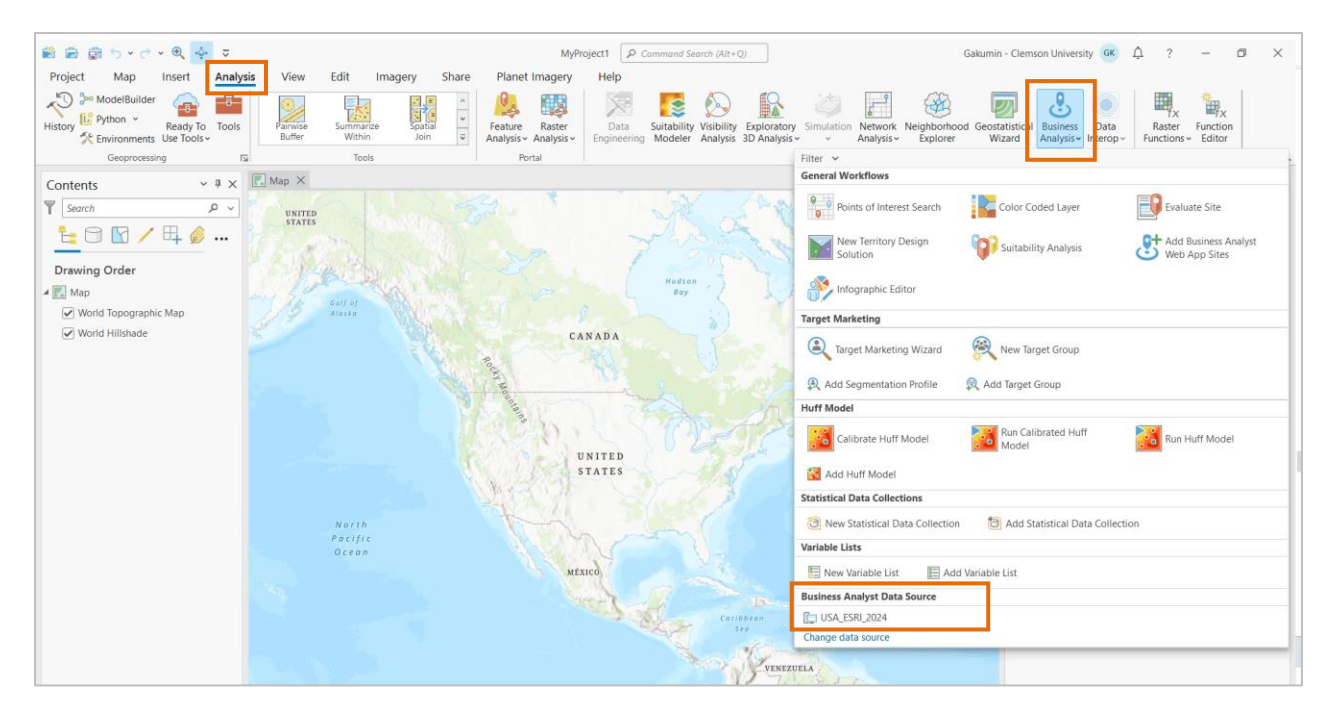

4.5. To further confirm, click on Change data source. Your Business Analysis tools should point to local data as follows (left). Confirm that data source is NOT pointing to data stored on ArcGIS Online (right).

|                              |               |                                     |                          |              | Business<br>Analysis * Geostatistical Data<br>Wizard Interop * Fu | Tx Eurocion<br>Rester Function<br>Inctions - Editor |
|------------------------------|---------------|-------------------------------------|--------------------------|--------------|-------------------------------------------------------------------|-----------------------------------------------------|
| Business Analyst Data Source |               |                                     | П                        | ×            | General Workflows                                                 |                                                     |
|                              |               | (a)                                 |                          | 0            | Business and Facilities<br>Search                                 | Color Coded Layer                                   |
| Computer                     | Masa          | O Search                            | Chatran                  | <b>v</b> • • | New Territory Design                                              | Suitability Analysis                                |
| Portal https://www.arcgi.    | USA_ESRI_2024 | C:\ArcGIS\Business Analyst\US_2024\ | Status                   |              | Target Marketing                                                  |                                                     |
| Computer                     |               |                                     |                          |              | Target Marketing<br>Wizard                                        | This points to                                      |
|                              |               |                                     |                          |              | Add Segmentation Profile                                          | ArcGIS Online                                       |
|                              |               |                                     |                          |              | Calibrate Huff Model                                              |                                                     |
|                              |               |                                     |                          |              | Add Huff Model                                                    |                                                     |
|                              |               |                                     |                          |              | New Statistical Data Collection                                   | C A Statistical Data Collection                     |
|                              |               |                                     |                          |              | Variable Lists                                                    |                                                     |
| Name USA_ESRI_2024           |               | Show 'ma                            | rgin of error' toggles ( |              | Rusiness Analyst Data Source                                      | Variable List                                       |
|                              |               |                                     | ОК Са                    | ancel        | Change data source                                                |                                                     |

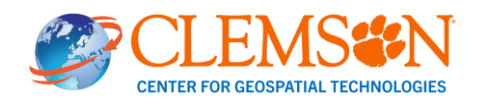